# NCR Silver Pro Restaurant Edition

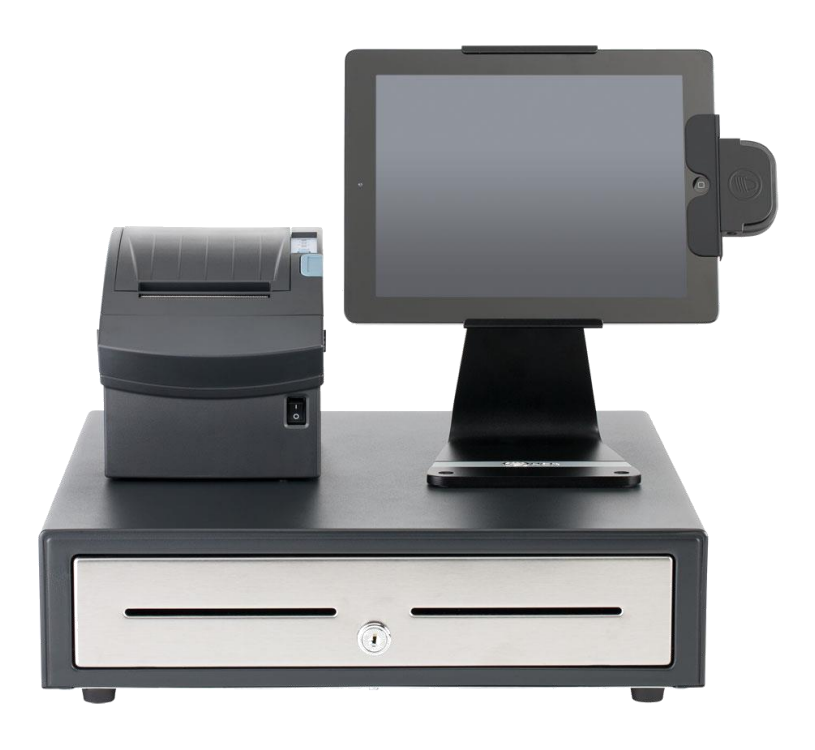

## v4.1 Release Notes Release Date: November 14, 2016

### **New 4.1 Silver Pro features**

- <u>Tipping guideline on guest check footer</u>
- <u>Financial Shift detail page</u>
- Employee List report
- <u>Scale NTEP Cert requirements</u>
- Take Ownership function for QS mode
- Item Cost and Margin
- <u>Multi-Store, Edit Multiple Items enhancement</u>

### **Tipping guideline on guest check footer**

### **Overview**

An optional message is now available for the bottom of the printed guest checks to give tipping guidance to the customer. This feature allows the merchant to configure a message of text along with 3 tipping percentages. An example of the text might be "Suggested tip" and the percentages of 15%, 18% and 20%.

#### **Configuration**

In Silver Back Office, on the Store Configuration, there's now an option for Tip Message configuration:

| ONCR SILVER                       | Shawn's Restaura              | ant                  |                     |       | Shawn               |                                   | Settings   | ø        |
|-----------------------------------|-------------------------------|----------------------|---------------------|-------|---------------------|-----------------------------------|------------|----------|
|                                   | MY STORE                      | RESULTS              | MENU                | CUST  | OMERS               | EMPLOYEES                         |            | HELP     |
| Store Configuration Store Options | Store Configur                | ration               |                     |       |                     |                                   |            |          |
|                                   | * Indicates required field.   |                      |                     |       |                     |                                   |            | <u>^</u> |
|                                   | Primary Store Contact         |                      |                     |       | Receipt N           | lessage                           |            |          |
|                                   | This should be the person our | support team shou    | uld contact when ne | eedec | Thank you           | for visiting us                   | s today.   | A        |
|                                   | Name*                         | Joe Smith            |                     |       |                     |                                   |            |          |
|                                   | Phone*                        | (817) 555-1234       |                     |       |                     |                                   |            |          |
|                                   | Email*                        | joe.smith@myrestau   | irant.com           |       |                     |                                   |            |          |
|                                   | Receipt Information           | <b>Q</b> Preview Ema | ail Receipt         | r     |                     |                                   |            | •        |
|                                   | Receipt Header                |                      |                     |       | Display t Tip Messa | ip suggestion on gi<br><b>age</b> | uest check | - 1      |
|                                   | Store Name*                   | Joe's Restaurant     |                     |       | Suggested           | tip:                              |            | *        |
|                                   | Address 1*                    | 123 Main Street      |                     |       |                     | Suggestion 1                      | 15         | •        |
|                                   | Address 2                     |                      |                     |       |                     | Suggestion 2                      | 18<br>20   | - 8      |
|                                   | City*                         | Anywhere             |                     |       |                     | 1199100110                        |            |          |
|                                   | State                         | Georgia              |                     | ~     |                     |                                   |            | •        |
|                                   | Save Discard Changes          |                      |                     |       |                     |                                   |            |          |

### **POS Behavior**

On the POS, the guest receipt will print like this.

| S                                                             | 5ub F<br>123<br>Anywł<br>817 | Restau<br>Main Stre<br>here, TX 12<br>2-555-1234   | rant<br>et<br>2345 |               |
|---------------------------------------------------------------|------------------------------|----------------------------------------------------|--------------------|---------------|
| Ticket #123456<br>9/18/2012 8:17                              | 78<br>:09 AM                 | CDT                                                | User: Shawr        | Hagist        |
| -<br>Item<br>Total<br>Description                             |                              | Qty                                                | Price              |               |
| -<br>Turkey Sandwic                                           | h<br>ch                      | 1                                                  | 5.49               | 5.49          |
| Turkey Sandwi<br>Turkey Sandwi<br>Turkey Sandwi<br>NO Lettuce | h<br>ch                      | 1                                                  | 5.49               | 5.49          |
| Subtotal<br>Tax                                               |                              |                                                    |                    | 10.98<br>1.10 |
| Total                                                         |                              |                                                    |                    | 12.08         |
| Tender:<br>CASH                                               |                              |                                                    |                    | 12.08         |
| Number of line                                                | tems p                       | urchased:                                          | 1                  |               |
|                                                               | Sug<br>15<br>18<br>20        | ggested Tip<br>5% = 1.65<br>3% = 1.98<br>0% = 2.20 | ):                 |               |
| Thank you for din<br>for our \$10 lunch                       | ing with<br>specia           | n us today.<br>Is!                                 | Join us every      | Monday        |

### **Financial Shift detail page**

### **Overview**

In Silver Back Office, users can now click on a financial shift to see all of the details of that shift.

| Shift Start:       10/09/2016 06:05 PM       Shift End:       10/09/2016 07:00 PM       Shift #:       1020001         Total Gross Category Sales:       1,164.00       (+)       Payments (included tips)-       Total Discounts/Promotions:       Total Discounts/Promotions:       0.50       (-)       Total Order Card (1)       39.00       (-)       Void Count (items):       Void Count (items):       Void Total:       Clears Count (items):       Void Total:       Clears Count (items):       Void Total:       Clears Total:       Clears Total:       1110.14       (-)       House Account (1)       64.45       (-)       Clears Total:       # Guests:       Gleast Total:       # Guests:       Gleast Card Tips-       Credit Card Tips-       Guest Average:       Guest Average:                                                                                                    | Shirt Type: drawer (Drawer 1)    | U        | sers: ( | QSR Store Mgr             |              |        |                             |       |
|----------------------------------------------------------------------------------------------------|----------------------------------|----------|---------|---------------------------|--------------|--------|-----------------------------|-------|
| Total Gross Category Sales:1,164.00(+)Payments (included tips)-Total Discounts/Promotions:Total Discounts/Promotions:Discounts/Promotions: $6.50$ (-) $Cash (6)$ $1,258.80$ Void Count (items):Refunds: $2.00$ (-) $Credit Card (1)$ $39.00$ (-)Void Total:Inclusive Tax Total: $45.36$ (-)Integrated Gilt (1) $26.40$ (-)Clears Count (items):Total Net Category Sales: $1,110.14$ (=)House Account (1) $64.45$ (-)Clears Count (items):Tax Total: $112.51$ (+)Total Payments: $1,388.65$ Guest Scutts:Guest Average:Gift Card Sold: $35.00$ (-)Credit Card $6.00$ Guest Average:Charges: $100.00$ (+)House Account $10.00$ (+)                                                                                                    | Shift Start: 10/09/2016 06:05 PM | S        | hift En | d: 10/09/2016 07:00 PM    | Shift #: 102 | 200001 |                             |       |
| Discounts/Promotions:         6.50         (-)         Cash (6)         1,258.80         Void Count (items):           Refunds:         2.00         (-)         Credit Card (1)         39.00         (-)         Void Total:           Inclusive Tax Total:         45.36         (-)         Integrated Gift (1)         26.40         (-)         Clears Count (items):           Total Net Category Sales:         1,110.14         (=)         House Account (1)         64.45         (-)           Tax Total:         112.51         (+)         Total Payments:         1,388.65         Guest Sacount (1)         Guest Sacount (1)         Guest Sacount                                                                                                    | Total Gross Category Sales:      | 1,164.00 | (+)     | Payments (included tips)- |              |        | Total Discounts/Promotions: | 6.50  |
| Refunds:         2.00         (-)         Credit Card (1)         39.00         (-)         Void Total:           Inclusive Tax Total:         45.36         (-)         Integrated Gift (1)         26.40         (-)         Clears Count (items):           Total Net Category Sales:         1,110.14         (-)         House Account (1)         64.45         (-)         Clears Total:           Tax Total:         112.51         (+)         Total Payments:         1,388.65         Gift Cards Sold:         35.00         (+)         Credit Card Tips-         Gredit Card Tips-         Gredit Card         6.00         Gredit Card         10.00         (-)         Gredit Card         10.00         (-)         Gredit Card         10.00         (-)         Gredit Card         10.00         (-)         Gredit Card         10.00         (-)         Gredit Card         10.00         (-)         Gredit Card         10.00         (-)         Gredit Card         10.00         (-)         Gredit Card         10.00         (-)         Gredit Card         10.00         (-)         Gredit Card         10.00         (-)         Gredit Card         10.00         (-)         (-)         (-)         (-)         (-)         (-)         (-)         (-)         (-)         (-)                                                                                                    | Discounts/Promotions:            | 6.50     | (-)     | Cash (6)                  | 1,258.80     |        | Void Count (items):         | 8     |
| Inclusive Tax Total:         45.36         (-)         Integrated Gift (1)         26.40         (-)         Clears Count (items):           Total Net Category Sales:         1,110.14         (-)         Integrated Gift (1)         64.45         (-)         Clears Total:           Tax Total:         112.51         (+)         Total Payments:         1,388.65         (-)         Gift Cards Sold:         35.00         (+)         Credit Card Tips-         Gredit Card Tips-         Gredit Card         6.00         (-)         House Account         10.00         (-)         Gredit Card         10.00         (-)         Gredit Card         10.00         (-)         Gredit Card         10.00         (-)         Gredit Card         10.00         (-)         Gredit Card         10.00         (-)         (-)         (-)         (-)         (-)         (-)         (-)         (-)         (-)         (-)         (-)         (-)         (-)         (-)         (-)         (-)         (-)         (-)         (-)         (-)         (-)         (-)         (-)         (-)         (-)         (-)         (-)         (-)         (-)         (-)         (-)         (-)         (-)         (-)         (-) <th(-)< th="">         (-)         <th(-)< th=""></th(-)<></th(-)<>                                                                                                    | Refunds:                         | 2.00     | (-)     | Credit Card (1)           | 39.00        | (-)    | Void Total:                 | 88.00 |
| Total Net Category Sales:         1,110.14         (=)         House Account (1)         64.45         (-)         Clears Total:           Tax Total:         112.51         (+)         Total Payments:         1,388.65         (=)         # Guests:         Guest Average:           Gift Card Sold:         35.00         (+)         Credit Card Tips-         Credit Card Tips-         Guest Average:           Gift Card Discounts:         0.00         (-)         Credit Card         6.00         (=)           Charges:         100.00         (+)         House Account         10.00         (=)         (=)                                                                                                    | Inclusive Tax Total:             | 45.36    | (-)     | Integrated Gift (1)       | 26.40        | (-)    | Clears Count (items):       | 3     |
| Tax Total:     112.51     (+)     Total Payments:     1,388.65     # Guests:       Gift Cards Sold:     35.00     (+)     Credit Card Tips-     Guest Average:       Gift Card Discounts:     0.00     (-)     Credit Card Tips-     Guest Average:       Charges:     100.00     (+)     House Account     10.00                                                                                                    | Total Net Category Sales:        | 1,110.14 | (=)     | House Account (1)         | 64.45        | (-)    | Clears Total:               | 52.80 |
| Gift Cards Sold:         35.00         (+)         Credit Card Tips-         Guest Average.           Gift Card Discounts:         0.00         (-)         Credit Card         6.00           Charges:         100.00         (+)         House Account         10.00                                                                                                    | Tax Total:                       | 112.51   | (+)     | Total Payments:           | 1,388.65     |        | # Guests:                   | 0     |
| Gift Card Discounts:         0.00         (-)         Credit Card         6.00           Charges:         100.00         (+)         House Account         10.00           Charges Discounts:         0.00         (+)         House Account         10.00                                                                                                    | Gift Cards Sold:                 | 35.00    | (+)     | Credit Card Tips-         |              |        | Guest Average.              | 0.00  |
| Charges:         100.00         (+)         House Account         10.00           Charges Discounts:         0.00         (-)         To be at the stress of the stress of | Gift Card Discounts:             | 0.00     | (-)     | Credit Card               | 6.00         |        |                             |       |
|                                                                                                    | Charges:                         | 100.00   | (+)     | House Account             | 10.00        |        |                             |       |
| charges biscourtes. 0.00 (7   Total Credit Card Tips: 16.00 (+)                                                                                                    | Charges Discounts:               | 0.00     | (-)     | Total Credit Card Tips:   | 16.00        | (+)    |                             |       |
| Total Net + Tax + GC + Charge: 1,357.65 (=) Gratuity Total: 15.00 (+)                                                                                                    | Total Net + Tax + GC + Charge:   | 1,357.65 | (=)     | Gratuity Total:           | 15.00        | (+)    |                             |       |
| Paid In/Out Total: 60.48 (+)                                                                                                    |                                  |          |         | Paid In/Out Total:        | 60.48        | (+)    |                             |       |
| TOTAL CASH OWED: 1,319,28 (=)                                                                                                    |                                  |          |         | TOTAL CASH OWED:          | 1.319.28     | (=)    |                             |       |
|                                                                                                    |                                  |          |         |                           | .,           | • • •  | 1                           |       |

### **Employee List report**

### **Overview**

A new report is now available in Silver Back Office that lists the active employees for that store.

| ONCR SILVER            |                  |                     |                |               | Shawn         |                              | Settings       | 3   |
|------------------------|------------------|---------------------|----------------|---------------|---------------|------------------------------|----------------|-----|
|                        | MY               | STORE               | RESULTS        | MENU C        | USTOMERS      | EMPLOYEES                    | HELP           |     |
|                        | REP              |                     | SACTIONS FINAN |               | R SHIFTS ACCO |                              | DIT SETTLEMENT |     |
| Operations             |                  |                     |                |               |               |                              |                |     |
| Store Summary          |                  |                     |                |               |               |                              |                |     |
| Device Activity        | Export to the se | lected format V Exp | ort 🚔          |               |               |                              |                |     |
| Employee Activity      |                  |                     | -              |               |               |                              |                |     |
| Location Activity      | Shawn's Re       | staurant            |                |               |               | Empl                         | ovee List      | - 1 |
| Discounts & Promos     | 14770 Trinity    | Blvd                |                |               |               | Linbi                        | Oyee List      |     |
| Tavas                  | Ft. Worth, TX    | 76051               |                |               |               |                              |                |     |
| Labour Chiffe          |                  |                     |                |               |               |                              |                |     |
| Labour Shifts          |                  |                     |                |               |               |                              |                |     |
| Tips                   | Employee ID      | Employee Name       | e Short Name   | Email Address | Phone         | User R                       | ole            |     |
| Offline Credit         | 36               | Brian Sipusich      | Brian          |               |               | Account Manager<br>Manager   |                |     |
| Void Audit             |                  | Cathy Server        | CATHY          |               |               | Bartender                    |                |     |
|                        | 16               | Chris Dikes         | Chris D        |               |               | Asst Mgr                     |                |     |
| Sales                  |                  |                     |                |               |               | Bartender<br>Busser          |                |     |
| Department Sales       |                  |                     |                |               |               | Cashier                      |                |     |
| Item Sales             |                  |                     |                |               |               | Manager                      |                | - 1 |
| Modifier Sales         | 14               | Chris Thedford      | CLT            |               |               | Server<br>Account Manager    |                | - 1 |
| Sales Summary          |                  |                     |                |               |               | Cashier<br>Kitchen           |                |     |
| Hourly Sales           | 0000             | Church Playing      | CD.8           |               |               | Manager                      |                | - 1 |
|                        | 9999             | Jane Doe            | Jane           |               |               | Asst Mar                     |                | - 1 |
| Customers              | 17               | Jimmy Orders        | Jimmy          |               |               | Server                       |                |     |
| Bulk Email             |                  | John Ayres          | John           |               |               | Account Manager<br>Bartender |                |     |
| Customer Notes         |                  |                     |                |               |               | Cashier                      |                |     |
| Customer Notes         |                  |                     |                |               |               | Host<br>Manager              |                |     |
| Customer sales         | 21               | John Ayres          | jayres         |               |               | Account Manager<br>Asst Mgr  |                |     |
| House Accounts         |                  |                     |                |               |               | Bartender<br>Cashier         |                |     |
| House Account Activity |                  |                     |                |               |               | Host                         |                |     |
| Linte                  | 23               | Jon Stowe           | Jon            |               |               | Cashier                      |                |     |
| LIS(S                  |                  |                     |                |               |               | Host<br>Manager              |                |     |
| Items                  |                  | Michaelw            |                |               |               | Server                       |                |     |
| Customers              | 27               | Mike Smith          | Mike           |               |               | Busser                       |                |     |
| EmployeeList           | 28               | Mike Smith          | Mike           |               |               | Cashier<br>Busser            |                |     |
| Devices                | 20               | Mike Cmith          | Miko           |               |               | Cashier                      |                |     |
|                        | 29<br>30         | MIke Smith          | Mike           |               |               | Dishwasher                   |                |     |
|                        |                  |                     |                |               | I             | Kitchen                      |                | 1   |

### **Scale NTEP Cert requirements**

#### **Overview**

Several changes were made to Silver Pro Restaurant Edition's scale interface functionality to pass the National Type Evaluation Program (NTEP) standards and requirements. These changes include:

- Minimum configurable tare weight
- Only allow manual weight when scale at 0.00
- Only accept stable weight values
- Reject scale overload values
- Reject scale negative weight values
- Disallow changing weight of item once weighed
- Receipt unit of measure must match scale unit of measure
- Manual weight must be clearly indicated on receipt
- Other NTEP receipt formatting requirements
- Add NTEP Scale Cert # to app

### Take Ownership function for QS mode

#### **Overview**

This feature applies to merchants using Silver Pro Restaurant Edition configured in QuickService operating mode.

Often times, cashier's operating a QS restaurant will attempt to end their shift while they still have ownership of some open transactions. A good example of this would be for pending phone orders. Silver Pro now makes transferring those orders to another employee easier.

### **Silver Back Office Configuration**

Taking ownership of someone else's orders require the "Recall Any Order" and "Order Ownership" user role permissions.

|                          |           |            |      | Shawn     |                  | Settings          | ¢      |
|--------------------------|-----------|------------|------|-----------|------------------|-------------------|--------|
|                          | MY STORE  | RESULTS    | MENU | CUSTOMERS | EMPLOYEES        | HELP              |        |
|                          | EMPLOYEES | USER ROLES |      |           |                  |                   |        |
| User Roles               |           |            |      |           | Sort User Role F | Rank 🕂 Add a User | r Role |
|                          |           |            | 10   | ASHIER    | KITCHEN          | STORE MANAGER     |        |
| Perform Refunds          |           |            |      | <b>V</b>  |                  |                   | •      |
| Recall Any Order         |           |            |      |           |                  | $\checkmark$      |        |
| Reopen Ticket            |           |            |      |           |                  | $\checkmark$      |        |
| Adjust Tips for Others   |           |            |      |           |                  | $\checkmark$      |        |
| Category/Item Management |           |            |      |           |                  |                   |        |
| Set Item Availability    |           |            |      |           |                  |                   | 1.0    |
| Pending Credit           |           |            |      |           |                  | $\checkmark$      |        |
| POS Settings             |           |            |      |           |                  | $\checkmark$      |        |
| Offline Mode Management  |           |            |      |           |                  |                   |        |
| Business Date Management |           |            |      |           |                  |                   |        |
| Order Ownership          |           |            |      |           |                  |                   |        |
| Add Charge to Ticket     |           |            |      |           |                  |                   |        |

NCR Silver Pro Restaurant Edition Page 7

### <u>POS</u>

There are 2 ways for users to take order ownership and another way for a user to give order ownership.

#### Method 1:

User navigates to the Recall/Reprint screen, searches for the order to take and taps "Take Ownership" as shown below.

|    |                                                       | 4:23 PM                          |                                      |                    |
|----|-------------------------------------------------------|----------------------------------|--------------------------------------|--------------------|
|    |                                                       | SILVER<br>PRO RESTAURANT EDITION |                                      |                    |
| rd | Done                                                  | Recall/Reprint                   |                                      | эτι                |
|    | Open Orders                                           |                                  |                                      | -                  |
|    | Walk-in customer<br>Order #17400004<br>39 seconds ago | Lisa                             | <b>\$8.61</b><br>10/10/2016, 4:13 PM | vbe<br>ooth<br>iab |
|    | 1 Lrg Sprite                                          |                                  | \$1.79                               |                    |
|    | 1 Med Mr Pibb                                         |                                  | \$1.69                               |                    |
|    | 1 Lrg Cherry Coke                                     |                                  | \$1.39                               |                    |
|    | 1 Med Cherry Coke                                     |                                  | \$1.69                               | _                  |
|    |                                                       |                                  |                                      | Co                 |
|    | Recall                                                | Resend                           | Take ownership                       | 00                 |
|    | Walk-in customer                                      | Mike                             | \$3.77                               | .00                |
|    | Order #17400002<br>1 minute ago                       |                                  | 10/10/2016, 4:12 PM                  | vaii               |
|    | Walk-in customer                                      | Order 17400001                   | \$9.74                               | ms <br>).00        |
|    | Order #17400001                                       |                                  | 10/10/2016, 4:12 PM                  |                    |
|    | Completed Tickets                                     |                                  |                                      |                    |
|    |                                                       |                                  |                                      |                    |
|    | Load more results                                     |                                  |                                      |                    |
|    |                                                       |                                  |                                      |                    |
|    |                                                       |                                  |                                      |                    |
|    |                                                       |                                  |                                      |                    |
|    | This                                                  | station All stations             |                                      |                    |
|    |                                                       |                                  |                                      |                    |

Method 1:

User navigates to the Recall/Reprint screen, searches for the order to take and taps Recall. Then from the slide out menu, user taps "Take Ownership" as shown below.

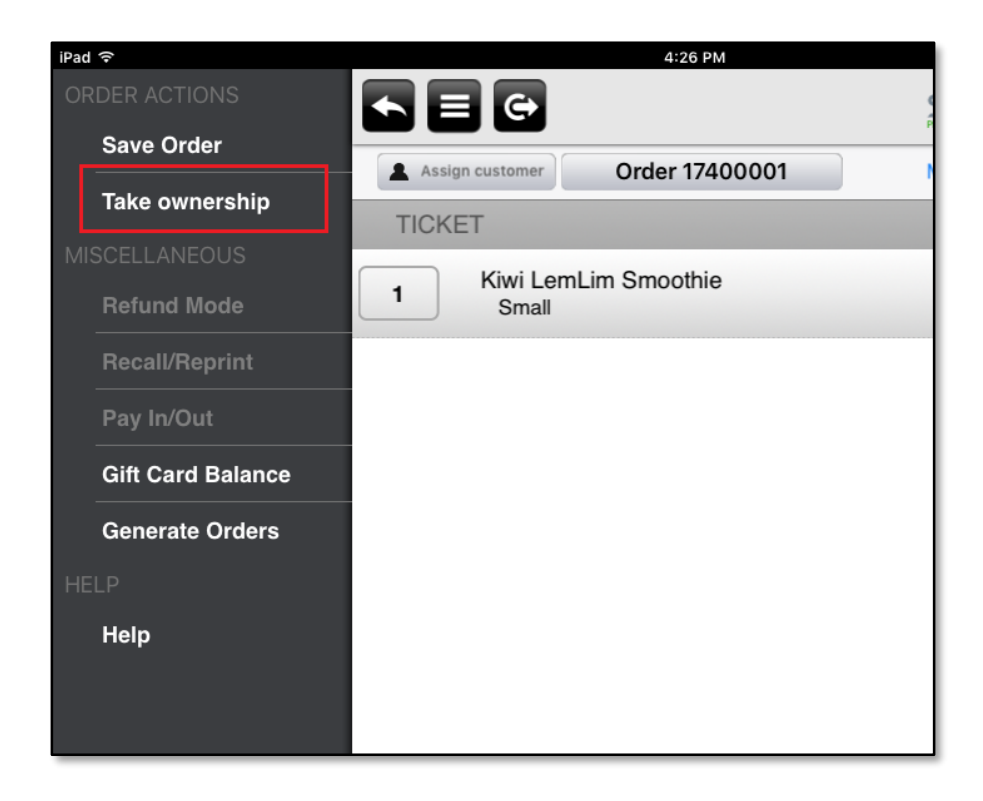

Alternately, during the End Shift process, the departing cashier can give ownership of all open orders to another employee.

During the End Shift process, if open orders exists, the departing employee will now see this message:

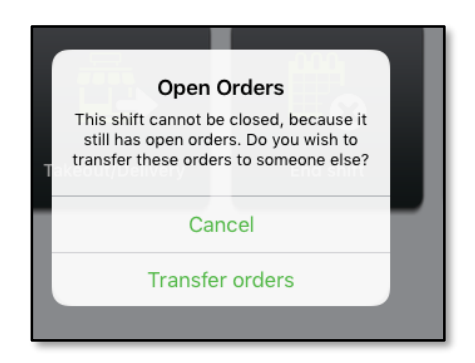

Tap Transfer orders

Choose an employee from the list. The list includes all other employees with an active financial shift:

|        | PROTECTAODART EDITION |   |
|--------|-----------------------|---|
| Cancel | Select user           |   |
|        | Mike Keane            |   |
|        | Shawn Hagist          |   |
|        |                       |   |
|        |                       | , |
| in     |                       | с |

The employee receiving the open orders, or a manager with the "Order Ownership" permission now has to enter their POS PIN to complete the transfer.

| Cancel          | Please confirm operation                      | Override |
|-----------------|-----------------------------------------------|----------|
| Transfei        | 2 order(s) to Shawn H                         | lagist   |
| Thi             | s operation must be confirmed by Shawn Hagist |          |
| Please enter PI | l to confirm                                  |          |
| ••••            |                                               | 0        |
| 7 (<br>4 (      | 8 9 <b>3</b><br>5 6                           |          |
|                 | 2 3 Clear                                     | r        |
|                 | 0 00 Overrie                                  | de       |
|                 |                                               |          |

### **Item Cost and Margin**

### **Overview**

An item cost can now be entered for each item into the Item Detail page. This data is used to calculate the margin on the Item Sales report.

### **Configuration**

| SILVER          |                    |                    |           | Shawn              |            | Settings        | 0         |
|-----------------|--------------------|--------------------|-----------|--------------------|------------|-----------------|-----------|
|                 | MY STORE           | RESULTS            | MENU      | CUSTOMERS          | EMPLOYEES  | 6 HELF          |           |
|                 | CATEGORIES & ITEMS | MODIFIERS          | DISCOUNTS | OMOTIONS PRICE LIS | MORE       |                 |           |
| Turkey Club     |                    |                    |           | 🕙 Basic            | Item Setup | Remove Item 📔 🛙 | Duplicate |
|                 |                    |                    |           |                    |            |                 | *         |
| 🕼 BarCode       |                    |                    |           |                    |            |                 |           |
| External ID     |                    |                    |           |                    |            |                 |           |
| Tax and Pricing |                    |                    |           |                    |            |                 |           |
| Sold by *       |                    | easure             |           |                    |            |                 |           |
| Sales Price *   | 7.49 P             | Prompt for Price a | t POS     |                    |            |                 |           |
| Tax Category *  | Food Tax           | ~                  |           |                    |            |                 |           |
| Unit Cost       | 1.17               |                    |           |                    |            |                 | - 11      |
|                 |                    |                    |           |                    |            |                 |           |

### **Item Sales Report**

| ONCR SILVER                                                                                                    |                                                                                |                                 |               |               |            |             |             | _                      |                   |                 |  |
|----------------------------------------------------------------------------------------------------|--------------------------------------------------------------------------------|---------------------------------|---------------|---------------|------------|-------------|-------------|------------------------|-------------------|-----------------|--|
|                                                                                                    | MY ST                                                                          | ORE RE                          | SULTS         | MENU          | С          | USTOMER     | S EM        | PLOYEES                |                   | HELP            |  |
|                                                                                                    | REPORT                                                                         | S POSTRANSA                     | CTIONS FINANC | IAL SHIFTS    | LABO       | RSHIFTS     | CREDIT SET  | TLEMENT                |                   |                 |  |
| Operations<br>Store Summary                                                                                                    | Item Sales                                                                     |                                 |               |               |            |             |             |                        |                   |                 |  |
| Derice Activity     Employee Activity     O     Today     O     Yesterday       Discounts & Promos     O     Last 7 Days     O     Last 30 Days     From: 10/10/2016     To: 10/10/2016     All |                                                                                |                                 |               |               |            |             |             | ariations<br>Modifiers |                   |                 |  |
| Labor Shifts                                                                                                    | Export to the selecte                                                          | d format 🔻 Export               | 8             |               |            |             |             |                        |                   |                 |  |
| Tips<br>Offline Credit<br>Void Audit                                                                                                    | QS Shop Item Sales<br>123 Main<br>Grapevine, TX 76051 Monday, October 10, 2016 |                                 |               |               |            |             |             |                        |                   | ales<br>), 2016 |  |
| Sales                                                                                                    |                                                                                |                                 |               |               |            |             |             |                        |                   |                 |  |
| Department Sales                                                                                                    |                                                                                |                                 |               | Current       |            | Net         | Sales       |                        |                   |                 |  |
| Item Sales                                                                                                    | Category                                                                       | Item Name                       | Variations    | Price         | Avg. Price | Sold Qty.   | Weight Qty. | Amt.                   | Cost              | Margin          |  |
| Modifier Sales                                                                                                    | BEVERAGES                                                                      | Lrg Cherry Coke                 | -             | \$1.39        | \$1.39     | 2.00        |             | \$2.78                 | \$0.00            | 100.00 %        |  |
| Sales Summany                                                                                                    |                                                                                | Urg Sprite<br>Med Cherny Colice |               | \$1.79        | \$1.79     | 2.00        |             | \$3.58                 | \$0.00            | 100.00 %        |  |
| sales summary                                                                                                    |                                                                                | Med Mr Pibb                     |               | \$1.69        | \$1.69     | 3.00        |             | \$5.07                 | \$0.00            | 100.00 %        |  |
|                                                                                                    |                                                                                | Total                           |               | <i>q</i> 1.05 |            | 9.00        |             | \$14.81                | \$0.00            | 200,00 /0       |  |
| Hourly Sales                                                                                                    |                                                                                |                                 |               | \$7.49        | \$7.49     | 10.00       |             | \$74.90                | \$11.70           | 84.38 %         |  |
| Hourly Sales                                                                                                    | SANDWICH                                                                       | Turkey Club                     |               |               |            | 10.00       |             | \$74.90                | \$11.70           |                 |  |
| Hourly Sales                                                                                                    | SANDWICH                                                                       | Turkey Club<br>Total            |               |               |            | 10.00       |             |                        |                   |                 |  |
| Hourly Sales<br>Customers<br>Bulk Email                                                                                                    | SANDWICH                                                                       | Turkey Club<br>Total            |               |               |            | 19.00       |             | \$89.71                | \$11.70           |                 |  |
| Hourly Sales<br>Customers<br>Bulk Email<br>Customer Notes                                                                                                    | SANDWICH                                                                       | Turkey Club<br>Total            |               |               |            | 19.00       |             | \$89.71                | \$11.70           |                 |  |
| Hourly Sales<br>Customers<br>Bulk Email<br>Customer Notes<br>Customer Sales                                                                                                    | SANDWICH                                                                       | Turkey Club<br>Total            |               |               |            | 19.00       |             | \$89.71                | \$11.70           |                 |  |
| Hourly Sales<br>Customers<br>Bulk Email<br>Customer Notes<br>Customer Sales<br>House Accounts                                                                                                   | SANDWICH<br>Total                                                              | Turkey Club<br>Total            |               | Date Printe   | ed: 10/10, | /2016 6:14: | 22 PM       | \$89.71                | \$11.70<br>SILVER |                 |  |

NCR Silver Pro Restaurant Edition Pa

### Multi-store, quickly de-assign items from groups of stores using Edit Multiple Items tool in Silver Back Office

#### **Overview**

For multi-store merchants, Silver Pro now has the ability to quickly de-assign large groups of items from a single store or multiple stores at once.

When a new store is added to a multi-store account, that new store is automatically assigned all items in the entire menu. It could then be tedious to then have to de-assign each item in the menu that is not intended for the new store. So we've now included an "Assign Store" feature in the Edit Multiple Items tool for Multi-Store users, available at the Company level.

| BY CATEGOR | 8 <b>Y</b>       | BY ITEM              | COLOR CODE N | /IY CATEGORIES |                          |                   | Sea    | rch All Ite   |                 |         |                  |
|------------|------------------|----------------------|--------------|----------------|--------------------------|-------------------|--------|---------------|-----------------|---------|------------------|
| Add a Ca   | tegory<br>Edit I | C TU                 | IRKEY        |                | [=]                      | Sort Order 🛔      | Down   | load Item Lis | t 🚺 Impor       | t Items | 00               |
| TURKEY     | Search           | Category ¥           |              | Q              | Set new values for PRICE | the selected Iter | ms:    | 🔲 Is Me       | nu Item?        |         | CE<br>iab<br>ide |
| BEEF       |                  | Name                 | Category     | Price          | Category                 |                   |        | Modified      | by these Grou   | os:     | iab              |
|            | <b>V</b>         | Beef Cheesteak*      | BEEF         | 0.00           | Category                 |                   |        | Include       | Modifier Group  |         |                  |
| CHICKEN    | V                | Corned Beef*         | BEEF         | 0.00           | Tax Category             |                   | $\sim$ |               | EXTRAS          | -       | iab              |
| SEAFOOD    | <b>V</b>         | French Dip*          | BEEF         | 0.00           | Printer Group            |                   | $\sim$ |               | MEAL            |         | ici e            |
|            | <b>V</b>         | Reuben*              | BEEF         | 0.00           |                          |                   |        |               | KIDS BREAD      |         | iab              |
| VEG        | <b>V</b>         | Roast Beef*          | BEEF         | 0.00           | Print Priority           |                   |        |               | KIDS TOPPIN     |         | ide              |
| ITALIAN    | <b>V</b>         | Bacon & Egg*         | BREAKFAST    | 0.00           |                          | _                 |        |               | KIDS DRINKS     | •       | iab              |
| R & D      |                  | Green Eggs & Ham*    | BREAKFAST    | 0.00           | Assign Stores            |                   |        | 🗌 Is Mo       | difier?         |         | icle             |
| R & D      |                  | Ham & Egg*           | BREAKFAST    | 0.00           | Assign otores            |                   |        | Member        | of Modifier Gro | ups:    | iab              |
| BREAKFA:   | V                | Sausage & Egg        | BREAKFAST    | 0.00           |                          |                   |        | Include       | Modifier Group  |         | ide              |
|            |                  | Buffalo Chicken*     | CHICKEN      | 0.00           |                          |                   |        |               | EXTRAS          | -       | iah              |
| 02.0010    |                  | Chicken Cordon Bleu* | CHICKEN      | 0.00           |                          |                   |        |               | MEAL            |         | ide              |
| MOI .      |                  | Chicken Pesto*       | CHICKEN      | 0.00           |                          |                   |        |               | KIDS BREAD      |         |                  |
| PB         |                  | Chicken Salad*       | CHICKEN      | 0.00 👻         |                          |                   |        |               | KIDS TOPPIN     |         | lab              |
| CIDEC      | 1                | Select/Unselect All  |              |                |                          |                   |        |               | KIDS DRINKS     | -       | iah              |
| 310E3      |                  |                      |              |                |                          |                   |        |               |                 |         | ia o             |
| BEVERAG    |                  |                      |              |                |                          |                   |        |               |                 |         |                  |